## How to Open PDFs in Google Chrome

- Step 1: Save the .pdf and <u>right click</u> on it.
- Step 2: Go to the "**Open with**" section.
- Step 3: Click on "Choose another app".

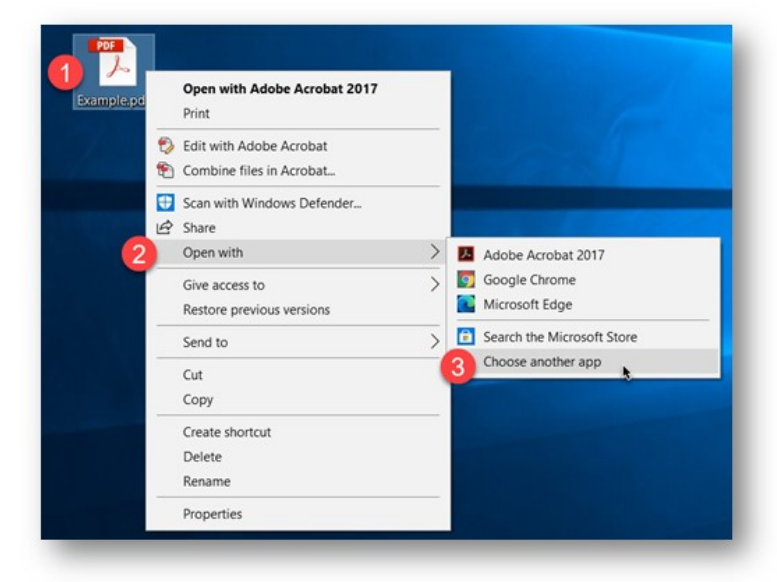

- Step 4: Click on "Google Chrome".
- Step 5: Click "OK".

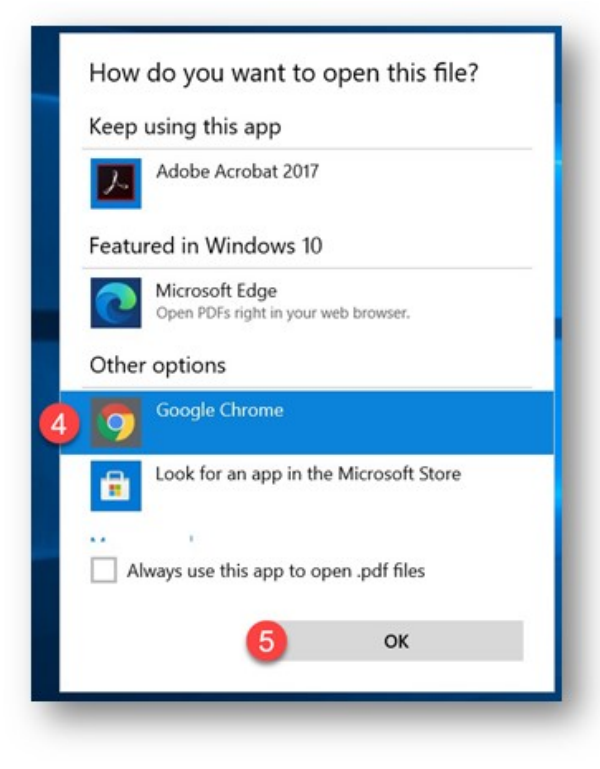

NLPS, Information Technology Department